## Setting Up Access to Your Student's MealTime Account

## **Before You Begin:**

You'll need:

- Your student's account number. Please contact your kitchen manager if you do not know it.
- An email address where you can be reached.

## Instructions:

- 1. Use a browser to go to www.mymealtime.com
- 2. Click on the "Register" button as highlighted in the image below (note that screen layouts may change).

| My MealTime × +                                                                                            |                                                                                                    | -                                                                                                    |   | × |  |  |
|----------------------------------------------------------------------------------------------------|----------------------------------------------------------------------------------------------------|----------------------------------------------------------------------------------------------------|---|---|--|--|
| $\leftrightarrow$ $\rightarrow$ $\mathbf{C}$ $\$ $\mathbf{\hat{e}}$ The CLM Group Inc [US] $\mid$ https:// | /www.mymealtime.com                                                                                                    | x 🖪 🗉                                                                                                    | Θ | : |  |  |
| Apps 📃 Imported From IE                                                                                    |                                                                                                    |                                                                                                    |   |   |  |  |
| Click here to a                                                                                            |                                                                                                    |                                                                                                    |   |   |  |  |
| My 🕅                                                                                                    | Make school lunch deposits, pay<br>fees, and manage cafetria, accounts<br>from anywhere on any device.<br>Register now for | Sign In/Register for My MealTime<br>Username<br>Password<br>Rememb<br>Register<br>Forgot your username or password? |   |   |  |  |
|                                                                                                    |                                                                                                    | Google Play                                                                                                    |   |   |  |  |
| About   v2.0.26.9   © The CLM Group, Inc                                                                   |                                                                                                    |                                                                                                    |   |   |  |  |

- 3. You will be prompted to enter YOUR date of birth and agree to MealTime's terms of use.
- 4. Fill out an Online parent profile, including selecting a user name and password, and click "Register"

| © My MealTime × +                                                                 | – 🗆 X                                                                |
|-----------------------------------------------------------------------------------|----------------------------------------------------------------------|
| ← → C                                                                             | ☆ 🗵 🖻 🛛 🔅                                                            |
| Apps 📃 Imported From IE                                                           |                                                                      |
| <b>2014 1000</b> Me                                                               | alTime"                                                              |
| Please fill in the fields below to create your MealTime Online parent profile. Yo | u are entering YOUR information here not your student's information. |
| Username                                                                          | Username must be at least 8 characters long                          |
| Password                                                                          | Password requirements                                                |
| Repeat Password                                                                   | □ Number<br>□ Special character<br>□ 8 characters long               |
| First Name                                                                        |                                                                      |
| Last Name                                                                         |                                                                      |
| Email                                                                             |                                                                      |
| Repeat Email                                                                      |                                                                      |
| Phone Number () Ext                                                               |                                                                      |
| Security Question Please select a security question                               | •                                                                    |
| Security Answer                                                                   |                                                                      |
|                                                                                   | Register                                                             |
| /                                                                                 |                                                                      |
|                                                                                   |                                                                      |

- 5. You can then add student(s) to your account.
  - a. Select "New Hampshire" and begin typing the school name (Lyndeborough Central School, Florence Rideout Elementary, or Wilton-Lyndeborough Coop. MS/HS). A menu of matching options will pop up where you can select the correct entry.
  - b. Enter your student's ID number and first name, then click "Add".
  - c. You may add multiple students under your MealTime account. Please note you must select the correct school for each individual student.

| Apps Imported From IE     | in [00]   https://www.nymeanme.co | any accounts |                 |                           |
|---------------------------|-----------------------------------|--------------|-----------------|---------------------------|
|                           |                                   | my MealTime" |                 | }                         |
| 🏶 Home - Deposit Funds    | Add student                       | Net          |                 | School Name               |
| 🚍 Schedule Deposits       |                                   |              | New Hampshire • | Florence Rideout Elementa |
| Pay School Fees           | _                                 | N            | Student ID ③    | Student's First Name      |
| View Receipts             | L                                 | /            | Student ID      | Student's First Name      |
| View Reports              |                                   |              |                 | Cancel                    |
| Manage Cafeteria Accounts |                                   |              |                 |                           |
| Settings                  |                                   |              |                 |                           |
| About                     |                                   |              |                 |                           |
| ➡ Sign Out                |                                   |              |                 |                           |
|                           |                                   |              |                 |                           |
|                           |                                   |              |                 |                           |
|                           |                                   |              |                 |                           |

6. You're done! You can now use "Manage Cafeteria Accounts" to set up email alerts when your account reaches a low balance, "View Reports" to check on your student's spending, or "Deposit Funds" to add funds to your student's account.

| © My MealTime × +           |                   |              | - 🗆 X                    |
|-----------------------------|-------------------|--------------|--------------------------|
| ← → C                       | .com/accounts     |              | 🕶 🚖 📕 🖻 🛛 😣 🗄            |
| Apps 📃 Imported From IE     |                   |              |                          |
|                             | my MealTime"      |              | <b>`≓</b>                |
| 🖀 Home - Deposit Funds      | Deposit Funds     |              | ol Name                  |
| E Sabadula Danasita         |                   |              | rence Rideout Elementary |
|                             |                   | Student ID ⑦ | Student's First Name     |
| 🏛 Pay School Fees           |                   | Student ID   | Student's First Name     |
| I≣ View Receipts            | [                 |              |                          |
| View Reports                | View Reports      |              | Cancel Add               |
| 🛔 Manage Cafeteria Accounts | Managa Cafator    |              |                          |
| 🏟 Settings                  | Ivialiage Caleter |              | >                        |
| About                       |                   |              |                          |
| 🖝 Sign Out                  |                   |              |                          |
|                             |                   |              |                          |
|                             |                   |              |                          |
|                             |                   |              |                          |
|                             |                   |              |                          |
|                             |                   |              |                          |
|                             |                   |              |                          |

Note: MealTime also offers a mobile app for access from your device, this is available on Google Play or the App Store.